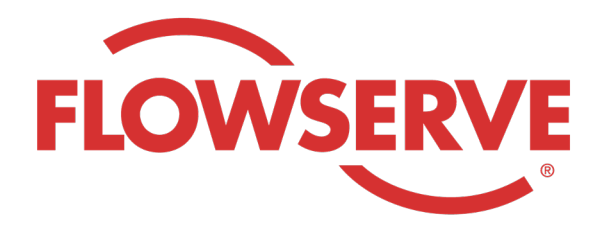

# WORKDAY PROCESS GUIDE

AGENCY RECRUITER

# **CONTENTS**

| ログイン              | 03 |
|-------------------|----|
| 割り当てられた求人リクエストの特定 | 03 |
| 候補者の提出            | 04 |
| 候補者は、応募プロセスを行う    | 05 |
| 候補者のステータスの確認      | 05 |

| ログイン |                                                                                                    |
|------|----------------------------------------------------------------------------------------------------|
| 01   | フローサーブ管理部は、Workdayで人材紹介会社マネージャーの連絡先プロファイルを作成し、人材紹介会社<br>マネージャーにユーザー名とパスワードをEメールで通知します。<br>このユーザー名とパスワードでWorkdayにログインしてください。 [Workday Link]<br>初めてのログイン時に、システムはパスワードを更新するよう求めます。 |
| 注    | 人材紹介会社のリクルーターは、リクルートアプリだけにアクセスできます                                                                                                    |

### 割り当てられた求人リクエストの特定

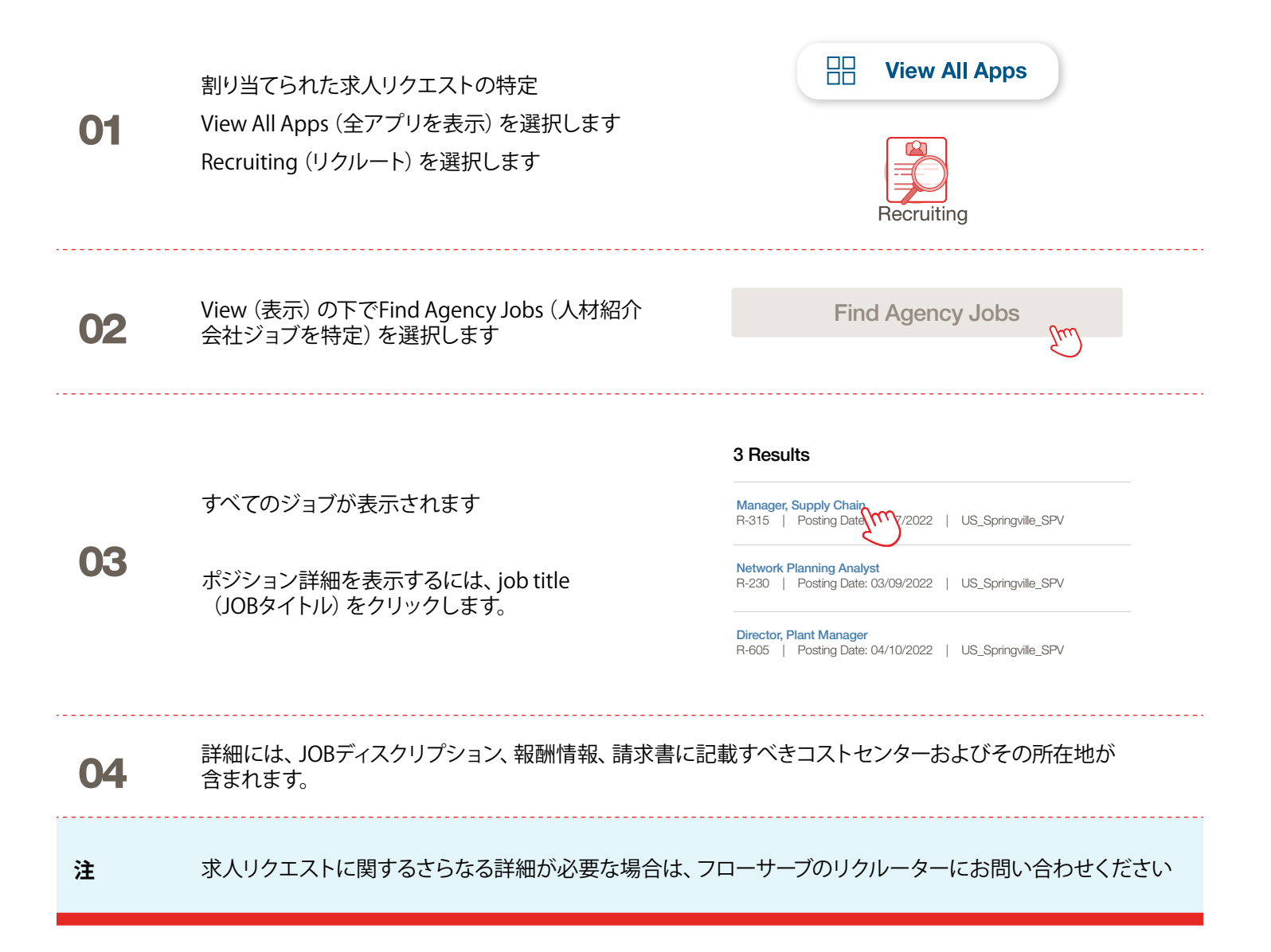

| 候補者 | の提出                                                                                                    |                                                                                                    |
|-----|----------------------------------------------------------------------------------------------------|----------------------------------------------------------------------------------------------------|
| 01  | JOB詳細画面で Submit Candidate (候補者を提<br>出) ボタンを選択することで、候補者を<br>提出します                                                                                                    | Submit Candidate                                                                                                    |
| 02  | 候補者を提出画面では、New Candidate (新規<br>候補者) またはExisting Candidate (既存の候補<br>者) を選択するオプションがあります。<br>New Candidate (新規候補者) とは、<br>フローサーブのWorkdayシステムに提出された<br>ことのない候補者です。<br>Existing Candidate (既存の候補者) とは、以前<br>にフローサーブのWorkdayシステムに提出された<br>ことのある候補者です。 | Submit Candidate Career Scout     New Candidate   Existing Candidate     Search                                                                                                    |
| 03  | New Candidate (新規候補者)を選択する場合は、<br>フィールドです。<br>候補者のEメールアドレスと電話番号の入力は必須                                                                                                    | フィールドに記入してください。*が付いたフィールドは必須<br>です。                                                                                                    |
| 04  | Experience (経歴) タブで候補者の経歴を<br>入力します。<br>Resume / Cover Letter (履歴書/表紙) タブを<br>クリックして、履歴書をアップロードします。.<br>記入が終わったら、Submit (提出) ボタンを<br>クリックします。                                                                                                    | Experience   Resume/Cover Letter   Conce   bobbarnes@email_resume.doc   v successfully Uploaded!   Comment   Mathematical Section Section Secti |
| 注   | 候補者が提出されると、フローサーブのリクルーター<br>承認されると、候補者には正式の応募のためのリン<br>補者は、自己紹介の質問や質問票に回答することも<br>プロセスに加わることとなり、他の候補者と共にWo                                                                                                    | ーは審査通知を受領します。フローサーブのリクルーターに<br>クが送付され、候補者は応募プロセスを実施できます。候<br>っできます。応募プロセスを完了すると、候補者は通常の採用<br>orkdayに表示されるようになります。                                                                                                    |

リクルーターか候補者情報を閲覧するときには、人材紹介会社か候補者の紹介元として目動的に表示され、 材紹介会社の名前が示されます。

### 候補者は、応募プロセスを行う

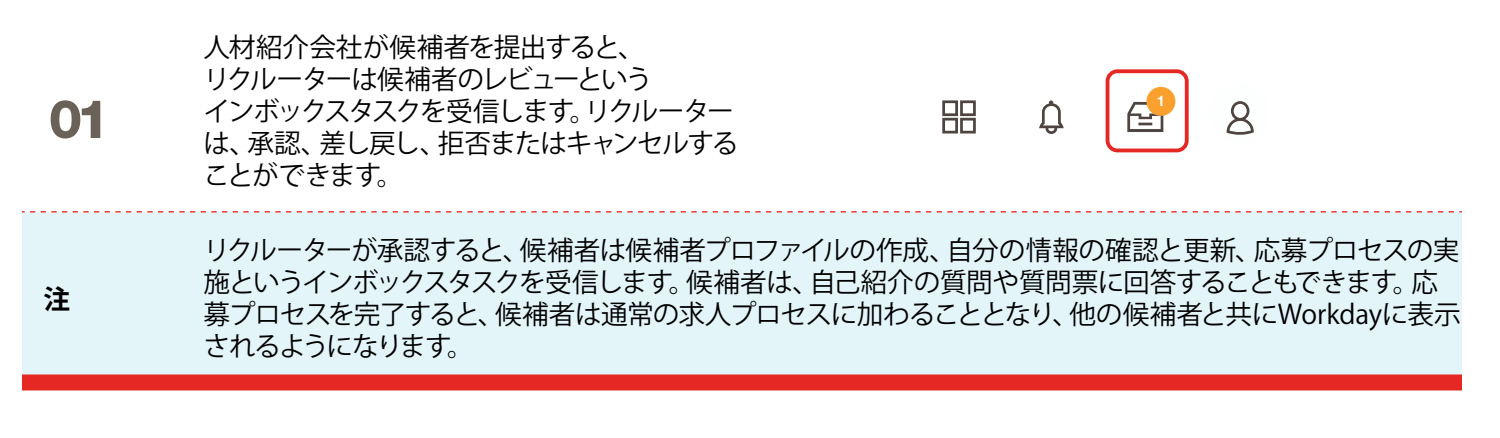

### 候補者のステータスの確認

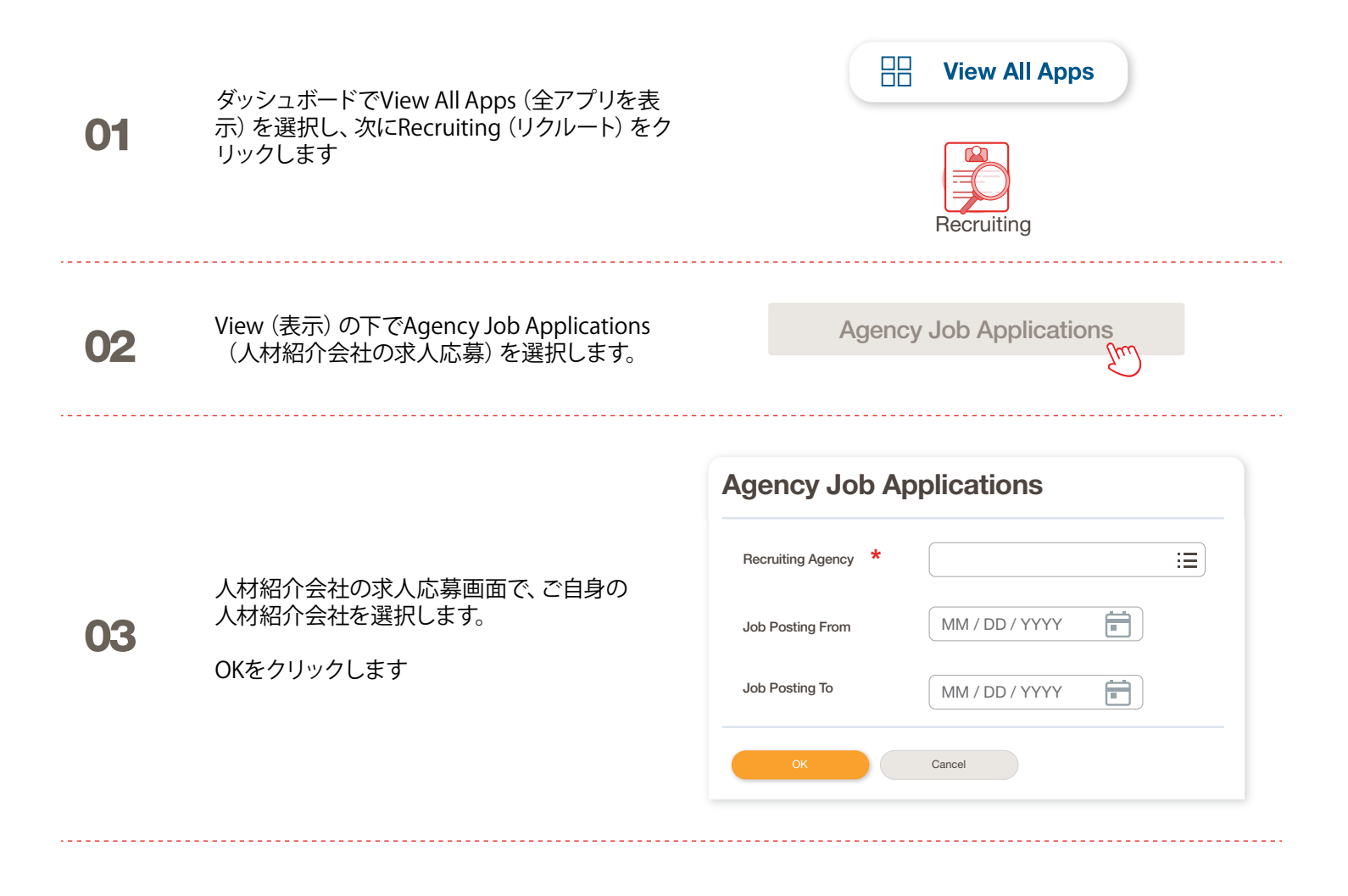

## 候補者のステータスの確認

提出された全候補者の詳細情報が画面に表示されます

| Recruting Ag | gency                    | Flowserve Recruitin | g Partner Co. A                      |            |           |                 |                               |
|--------------|--------------------------|---------------------|--------------------------------------|------------|-----------|-----------------|-------------------------------|
| 2 items      |                          |                     |                                      |            |           | Turn on the new | tables viev<br>ד וווי 🖬 ביי 🌘 |
| R            | ecruiting Agency         | Posted Date         | Job Requisition                      | Candidate  | Stage     | Added By        | Added                         |
| Flowserve F  | Recruiting Partner Co. A | 10/08/2021          | R-35 Network Planning Analyst (Open) | Bob Barnes | In Review | Sybil Spruce    | 10/08/2                       |
| Flowserve F  | Recruiting Partner Co. A | 10/10/2021          | R-14 Machinist (Open)                | Teri Lee   | In Review | Sybil Spruce    | 10/10/2                       |

注 正確でない記述がある場合は、フローサーブのリクルーターにご連絡ください。

|                              |                              | Job Requisition Candidate                                       |
|------------------------------|------------------------------|-----------------------------------------------------------------|
|                              |                              | <ul> <li>↑ Sort Ascending</li> <li>↓ Sort Descending</li> </ul> |
| 05     必要に応じてへ       替えや検索を行 | ッダーをクリックすることで並べ<br>うことができます。 | Filter Condition *  Value *  Filter                             |

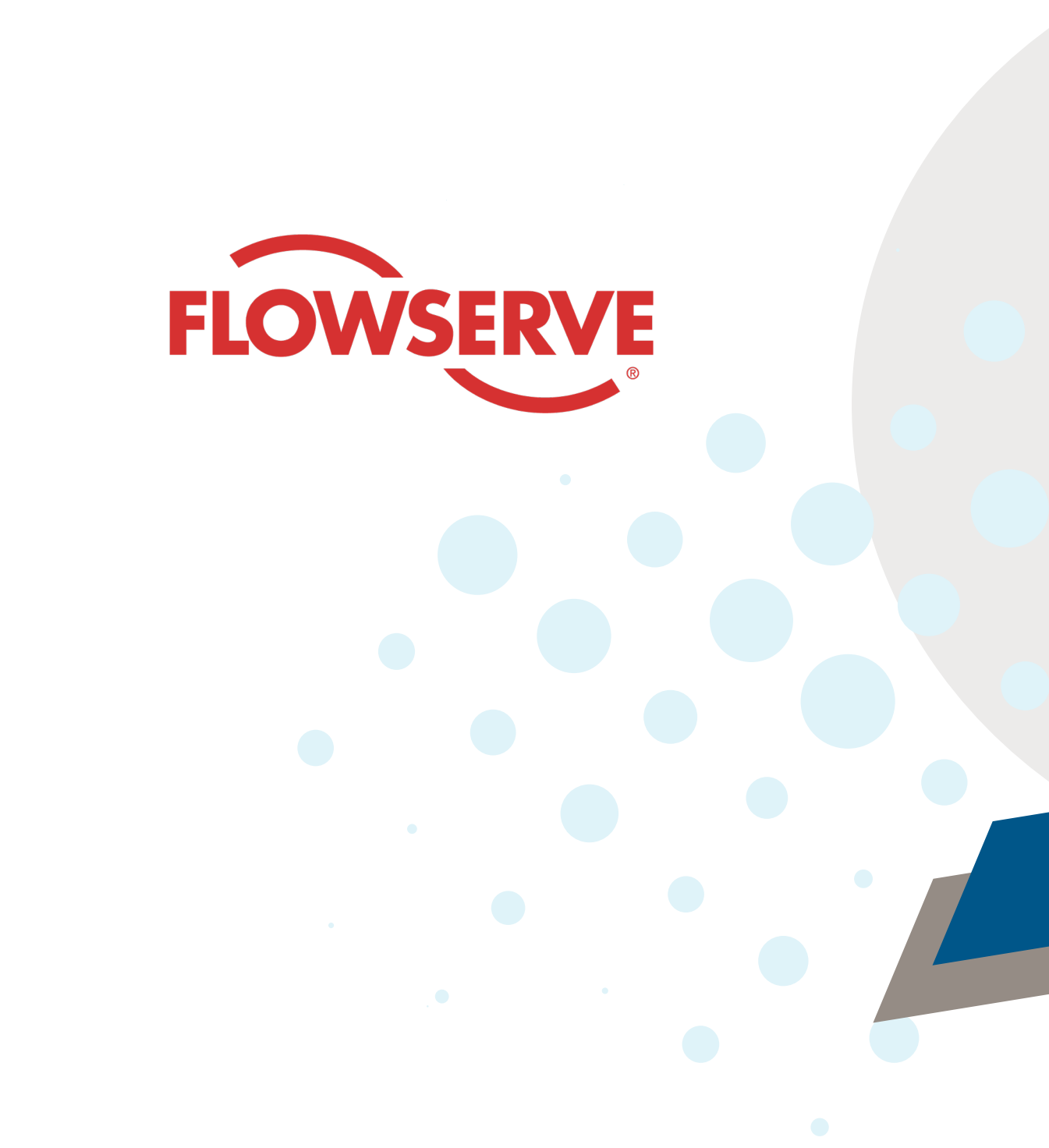